# How to Register for Group Fitness Classes

Step 1: Head over to the registration website www.rwconnect.uhcl.edu

You can register 72 hours prior to any group fitness class (not required, but recommended)

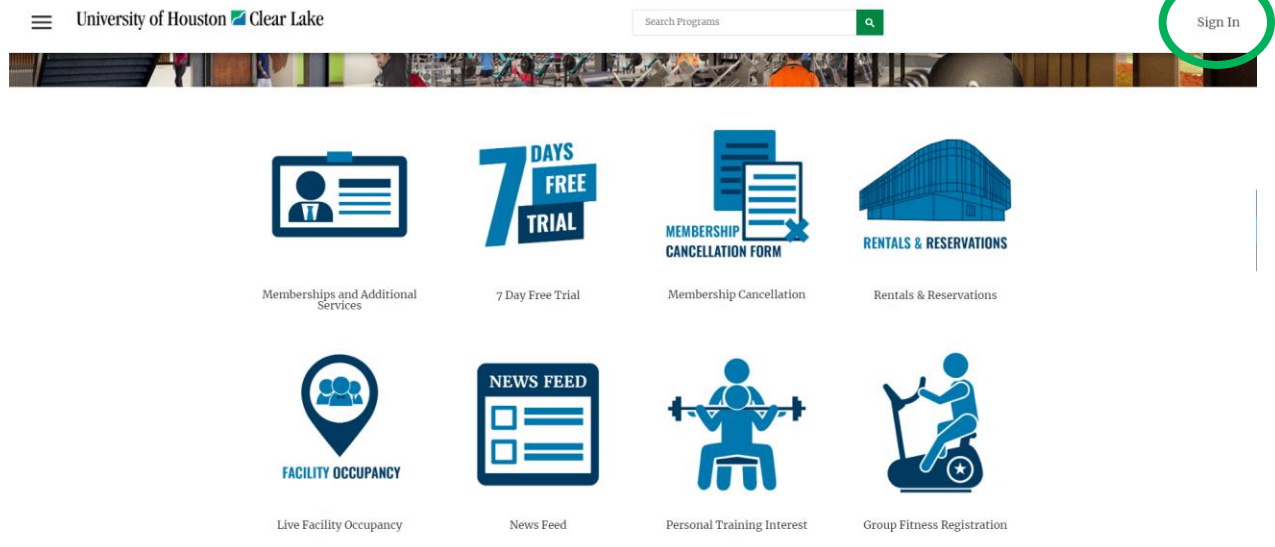

Step 2: Log in with your student/staff/faculty/membership id

| University of Houston 🖾 Clear Lake           | Search Programs Q Sign In      |
|----------------------------------------------|--------------------------------|
|                                              |                                |
| E DAYS<br>FDEE<br>Help<br>Sign In            | ×<br>RENTALS & RESERVATIONS    |
| Memberships and Additional Email or Username | Rentals & Reservations         |
| FACILITY OCCUPANCY                           | Next<br>ve an account? Sign Up |

| ≡ University of Houston Z Clear Lake   |                       | Search Programs                 | Q                          | Sign In |
|----------------------------------------|-----------------------|---------------------------------|----------------------------|---------|
|                                        | 12-18-CAL             |                                 | 1                          |         |
|                                        | DAYS<br>FREE<br>TRIAL | MEMBERSHIP<br>CANCELLATION FORM | RENTALS & RESERVATIONS     |         |
| Memberships and Additional<br>Services | 7 Day Free Trial      | Membership Cancellation         | Rentals & Reservations     |         |
| FACILITY OCCUPANCY                     | NEWS FEED             |                                 |                            |         |
| Live Facility Occupancy                | News Feed             | Personal Training Interest      | Group Fitness Registration |         |

Step 3: Scroll down and select the Group Fitness Icon.

Step 4: You will see all the class offerings that we have. Once you've found your class, click on it! It will take you to the listing of all the available classes.

| University of Houston 롣 Clear Lake | Search Programs                                                                                                    | Ξ.       |
|------------------------------------|----------------------------------------------------------------------------------------------------|----------|
| Search Programs                    |                                                                                                    |          |
| Classification                     | All Categories                                                                                                    |          |
| All Classifications                | AOA (Active Older Adult)                                                                                                    | \$0.00   |
| American Red Cross Course          | Active Older<br>Adults (AOA) Active Older Adult: Monday, Wednesday, & Friday 10:15-11:15am                                                                                                    |          |
| Group Fitness                      | GROUP FITNESS<br>CLASSES                                                                                                    |          |
| Rec Sports                         | Boot                                                                                                    | \$0.00   |
| Small Group Training               | GROUP FITNESS                                                                                                    |          |
| Special Events                     | CLASSES                                                                                                    |          |
| Semesters                          | GROUP FINESS GLASS BOXING 20<br>Boxing 20: Tuesday and Thursday 12:15-1 p.m.                                                                                                    | \$0.00   |
| Spring 2023                        | Early and the second second seco |          |
| Category                           | Circuit                                                                                                    | \$0.00   |
| All Categories                     | GROUP FITNESS                                                                                                    |          |
|                                    | CLASSES                                                                                                    |          |
|                                    | Cycle<br>Cycle: Monday 5:30-6:30 p.m, and Saturday 8:30-9:30 a.m.                                                                                                    | \$0.00   |
|                                    | GROUP FITNESS<br>CLASSES                                                                                                    |          |
|                                    |                                                                                                    | <u> </u> |
|                                    | Cycle Express<br>Cycle Express: Friday 12:15-1 p.m.                                                                                                    | 30.00    |
|                                    | GROUP FITNESS<br>CLASSES                                                                                                    |          |

#### Step 5: Click **"Register"** for the class you are wanting to attend.

| Return to Programs /                                                                                                    | AOA (Active Older Ad                                                                                                    | ult)                                                                                                    |                                                                                                    |                                                                                                    |                                                                                                    |
|----------------------------------------------------------------------------------------------------|----------------------------------------------------------------------------------------------------|----------------------------------------------------------------------------------------------------|----------------------------------------------------------------------------------------------------|----------------------------------------------------------------------------------------------------|----------------------------------------------------------------------------------------------------|
| Active Older Adult: Monday,<br>functional exercises for a full<br>main goal is to engage memb<br>Pass required for class entree<br>Fitness Class Schedule for a c<br>entrance (Community, Facul<br>in-person, or by phone durin<br>met. Please arrive at least 5 m<br><b>Program Instances</b> | Wednesday, & Friday 10:19<br>l body workout to help ma<br>beers and help keep them m<br>2. UHCL Students will be g<br>onetime \$20 semester fee.<br>ty & Staff, or HHPI Memb<br>Ig member service hours.<br>ninutes prior to class start | 5-11:15am Active Older Adult (<br>ke daily living activities becon<br>totivated to improve their own<br>ranted free access to all classe:<br>The pass is a Non-Active Men<br>er). Pre-registration opens 48<br>Walk-ins are welcomed. Pre-r<br>t time. | AOA) concentrates on lo<br>ne easier. It's a fun way t<br>health and wellbeing. A<br>s. The Group Fitness Cla<br>abership. Member must<br>hours prior to class star<br>egistered participant wi | w impact cardio paired with w<br>o stay in shape and increase s<br>Il fitness levels are welcome. C<br>ss Pass grants access to 100%<br>hold an Active Membership to<br>t time. Pre-register and reserv<br>Il be prioritized in the event th | eight training and<br>ocial interaction. Our<br>Sroup Fitness Class<br>of the Fall 2022 Group<br>access building<br><i>ie</i> your spot online,<br>at class capacity is |
| Monday, May 1, 2023                                                                                                    |                                                                                                    | Wednesday, May 3, 2023                                                                                                    |                                                                                                    | Friday, May 5, 2023                                                                                                    |                                                                                                    |
| 10:15 AM - 11:15 AM                                                                                                    | 47 spot(s) available                                                                                                    | 10:15 AM - 11:15 AM                                                                                                    | 50 spot(s) available                                                                                                    | 10:15 AM - 11:15 AM                                                                                                    | 50 spot(s) available                                                                                                    |
| Register                                                                                                    |                                                                                                    | Register                                                                                                    |                                                                                                    | Register                                                                                                    |                                                                                                    |
| Monday, May 8, 2023                                                                                                    |                                                                                                    | Wednesday, May 10, 2023                                                                                                    |                                                                                                    | Friday, May 12, 2023                                                                                                    |                                                                                                    |
| 10:15 AM - 11:15 AM                                                                                                    | 50 spot(s) available                                                                                                    | 10:15 AM - 11:15 AM                                                                                                    | 50 spot(s) available                                                                                                    | 10:15 AM - 11:15 AM                                                                                                    | 50 spot(s) available                                                                                                    |
| Register                                                                                                    |                                                                                                    | Register                                                                                                    |                                                                                                    | Register                                                                                                    |                                                                                                    |

Step 6: You will be asked to review and accept the following questions in order to register. Once you've answered all of the questions above, click **"Continue"** 

Please review/provide the following information:

| Spot Reservation<br>(REQUIRED)                                                                                                    |        |          |
|----------------------------------------------------------------------------------------------------|--------|----------|
| By selecting yes, I am stating that I understand and agree to the following statement:                                                                    |        |          |
| I understand that in order to reserve my pre-registered spot I will arrive 5 minutes prior to all scheduled classes.<br><sup>•</sup> Yes<br><sup>No</sup> |        |          |
|                                                                                                    | Cancel | Continue |

## Step 7: Proceed to "Check Out", Don't worry, it's free!

### Shopping Cart

| Haley D'Alessandro                                                                                                    |                                    |          |            |                             | 0-61801                    |
|----------------------------------------------------------------------------------------------------|------------------------------------|----------|------------|-----------------------------|----------------------------|
| Item                                                                                                    | Customer Name                      | Quantity | Unit Price | Total                       |                            |
| Program: AOA (Active Older Adult)<br>Program Instance: Mon, May 1 2023 10:15 AM to 11:15 AM                                                             | Haley D'Alessandro                 | 1        | \$0.00     | \$0.00                      | Remove                     |
| Enter promo code Apply                                                                                                    |                                    |          |            | Subtotal:<br>Tax:<br>Total: | \$0.00<br>\$0.00<br>\$0.00 |
| DEBIT CARDS ARE NOT ACCEPTED AND WILL NOT BE PROCESSE<br>Refund Policy<br>A credit refund can be requested only to the credit card that was used at the | D FOR PAYMENT<br>time of purchase. |          | Cont       | inue Shopping               | Checkout                   |

# Step 8: Choose **"Checkout"** not credit card

| roducts%3FproductTypeCV%3D0000                 | 0000-0000-0000-0000                                                                          | 000003502                    |          |               |                             |                         |  |
|------------------------------------------------|----------------------------------------------------------------------------------------------|------------------------------|----------|---------------|-----------------------------|-------------------------|--|
|                                                | Choose Payment Opti<br>Do not click Back or Refresh/F5 of<br>Processing may take few minutes | <b>ON</b><br>on your browser | Mana     | x<br>ge Cards |                             |                         |  |
| Shopping Cart                                  | Add New Card                                                                                 | Checkout                     |          |               |                             | 0-74729                 |  |
| Item                                           |                                                                                              | Customer Name                | Quantity | Unit Price    | Total                       | U LILLU                 |  |
| Program: PiYo Live                             |                                                                                              | Kelsey Daviglus              | 1        | \$0.00        | \$0.00                      | Remove                  |  |
| Enter promo code Apply                         |                                                                                              |                              |          |               | Subtotal:<br>Tax:<br>Total: | S0.00<br>S0.00<br>S0.00 |  |
|                                                |                                                                                              |                              |          |               | Continue Shopping           | Checkout                |  |
| DEBIT CARDS ARE NOT ACCEPTED AND               | WILL NOT BE PROCESSED FOR P                                                                  | AYMENT                       |          |               |                             |                         |  |
| A credit refund can be requested only to the c | redit card that was used at the time of                                                      | of nurchase                  |          |               |                             |                         |  |
|                                                |                                                                                              |                              |          |               |                             |                         |  |
|                                                |                                                                                              |                              |          |               |                             |                         |  |

Step 9: You will receive your confirmation by selecting the "Confirmation" button; but you will also receive your confirmation in the email that's associated with your account.

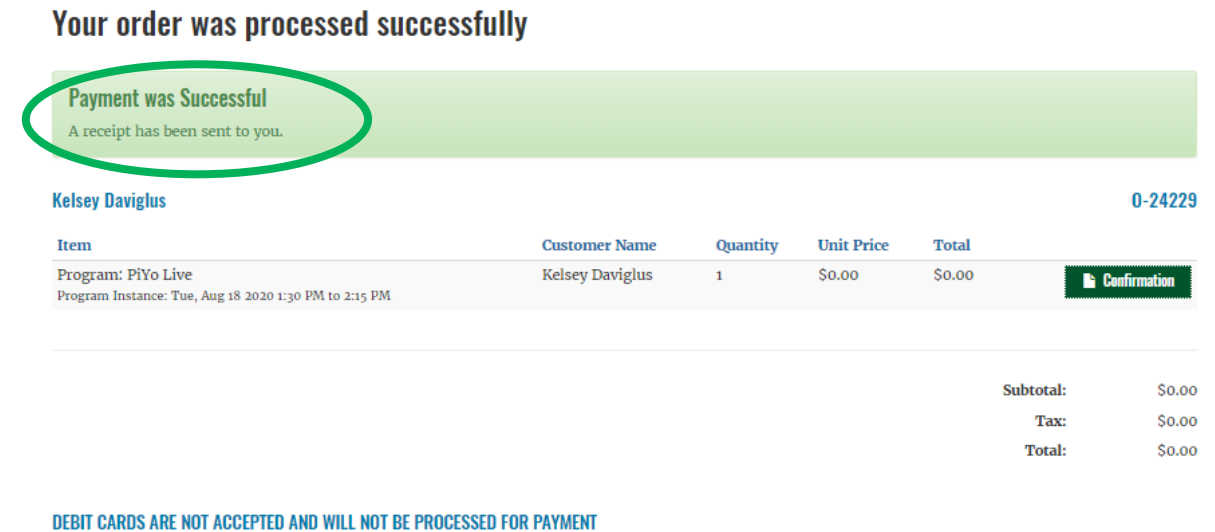

#### **Refund Policy**

A credit refund can be requested only to the credit card that was used at the time of purchase.